## **Student Instructions for Google Meet:**

Google Meet

1. On your laptop or device, go to meet.google.com.

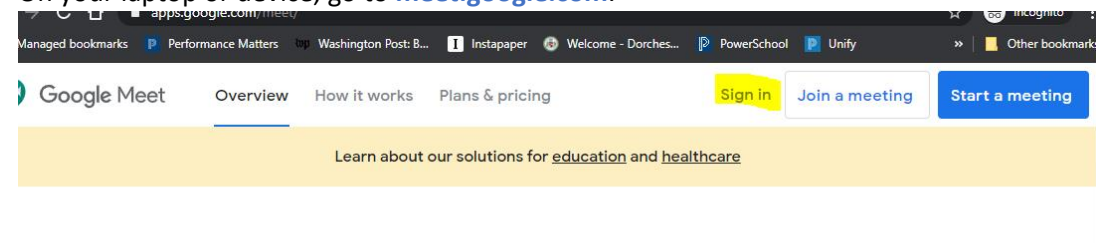

Premium video meetings. Now free

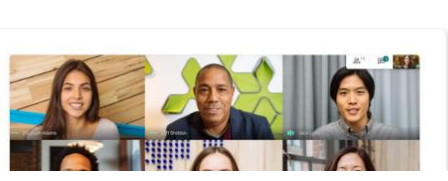

 Sign in (upper right corner) using your DCPS email which is your lunch number @dcpsmd.org. You must be signed into your DCPS account through Google in order to access your class meeting! So, if your lunch number is 12345, your email will be <u>12345@dcpsmd.org</u>. Your password should be Eagles2020.

\* If you do not see a place to sign in, you are already signed in with a personal account. You need to go to the top right-hand corner of the screen and click on the circle with a letter in it. Choose "Add Another Account" and then sign in using the instructions above.

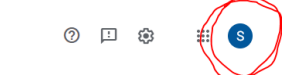

3. Once signed in, your screen should look similar to this below:

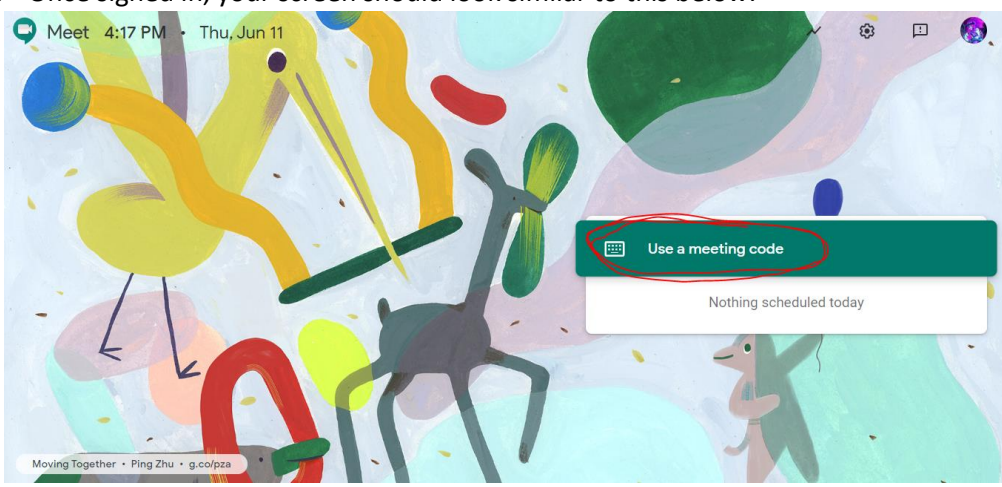

- 4. Click "Use a meeting code" which is circled in red above.
- 5. In the box as in the picture below, type in the meeting code word your teacher gave you. Then click "Continue."

|   | Join or start a meeting                                                                            | ×        |
|---|----------------------------------------------------------------------------------------------------|----------|
| 5 | Enter the meeting code or nickname. To start your own meeting,<br>enter a nickname or leave blank. |          |
| 2 |                                                                                                    | art a me |
|   | Learn how to schedule a meeting Continue                                                           | ng sched |
| 1 |                                                                                                    |          |

6. You should now be in the meeting room and will see your teacher. If your teacher isn't there yet, you will receive a message "You are not allowed to start a meeting", just wait a few minutes and try again, when your teacher has started the call, you will be able to join in.

\* Other Helpful Information:

- If you are kicked out of a room for inappropriate behavior, you will not be able to rejoin the class video call until the next day.

- **Closed Captioning** is an option during video calls, make sure to turn on the option at the bottom of your screen

CC Turn on captions

- Make sure to **mute your microphone** whenever others are presenting in your meeting, especially your teacher.

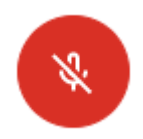